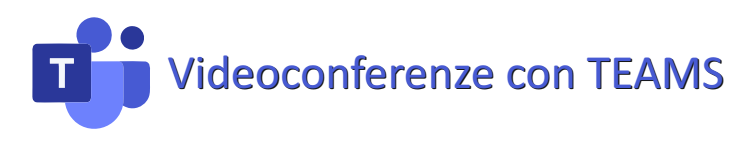

Microsoft Teams è un'applicazione per videoconferenze gratuita.

## PER CHI USA TELEFONO O TABLET

Prima della videoconferenza installare sul proprio telefono l'applicazione Micrsoft Teams. Al momento di partecipare alla videoconferenza, cliccare sul ink che verrà fornito nel sito dell'IC XX SETTEMBRE nella pagina

www.icxxsettembrerimini.edu.it/videoconferenze-informative-iscrizioni-a-s-2021-22/

## PER CHI USA IL PC

Al momento di partecipare alla videoconferenza, cliccando sul link che verrà fornito, apparirà questa schermata:

| Come vuoi accedere alla<br>riunione di Teams? | •  | <b>Scarica l'app di Windows</b><br>Per un'esperienza ottimale, usa l'app desktop. |
|-----------------------------------------------|----|-----------------------------------------------------------------------------------|
|                                               |    | Continua in questo browser<br>Non dovrai scaricare o installare nulla.            |
|                                               | ų, | <b>Apri l'app Teams</b><br>Ce l'hai già? Vai direttamente alla riunione.          |

Cliccando sulla seconda opzione (CONTINUA IN QUESTO BROWSER) sarà possibile partecipare alla videoconferenza senza installare Teams.

## **REGOLE PER PARTECIPARE ALLA VIDEOCONFERENZA**

Entrare disattivando il microfono e, se si desidera, la telecamera.

Per porre domande si prega di <u>utilizzare lo strumento «Mano alzata»</u> o di scrivere nella chat della videoconferenza. Al momento di fare il proprio intervento si deve riattivare il microfono, per poi disattivarlo quando si è finito di parlare.

## **STRUMENTI DI TEAMS**

La barra dei comandi di Teams ha le seguenti opzioni:

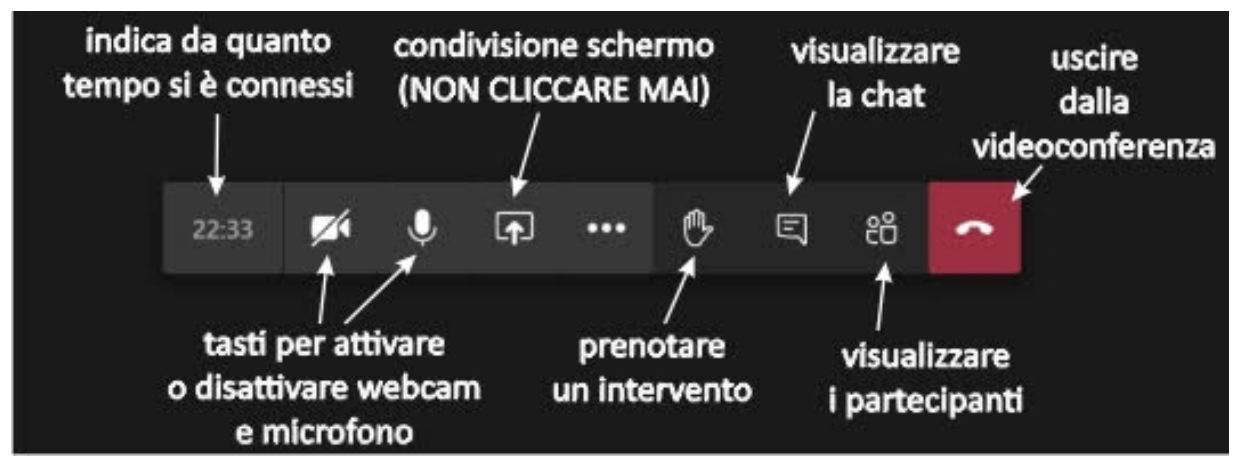